Guía para la configuración del correo electrónico en la Universidad de Oriente usando Office Outlook 2013 o superior.

Se recomienda utilizar Office Outlook 2013 o superior.

- 1. En caso de iniciar por primera vez Office Outlook un asistente le pedirá configurar una nueva cuenta de correo. De no ser así deberá configurar una nueva cuenta.
- 2. En la ventana Agregar cuenta deberá seleccionar> Configuración manual o tipos de servidores adicionales.

| Agregar cuenta                                                        |                                                                            | ×        |
|-----------------------------------------------------------------------|----------------------------------------------------------------------------|----------|
| Configuración automática de la cu<br>Configuración manual de una cuen | ienta<br>ta o conexión a otros tipos de servidores.                        | ×        |
| ○ Cuenta de correo electrónico                                        |                                                                            |          |
| <u>S</u> u nombre:                                                    | Ejemplo: Yolanda Sánchez                                                   |          |
| Dirección de correo electrónico: [                                    | Ejemplo: yolanda@contoso.com                                               |          |
| Contrase <u>ñ</u> a:<br><u>R</u> epita la contraseña:                 |                                                                            |          |
|                                                                       | Escriba la contraseña proporcionada por su proveedor de acceso a Internet. |          |
| Configuración manual o tipos de s                                     | servidores adicionales                                                     |          |
|                                                                       | < <u>A</u> trás Siguien <u>t</u> e >                                       | Cancelar |

3. La siguiente ventana seleccionar POP o IMAP.

| regar cuenta              |                         |                        |                             | >                          |
|---------------------------|-------------------------|------------------------|-----------------------------|----------------------------|
| Elegir servicio           |                         |                        |                             | ×                          |
| O Servicio compatible con | Outlook.com o Exchar    | nge <u>A</u> ctiveSync | arras alactrónica, al colan | dario. Los contactos y las |
| tareas                    | ono Outrook.com para    | i obtener acceso ar c  | oneo electronico, el calent | dano, los contactos y las  |
| POP o IMAP                |                         |                        |                             |                            |
| Conectarse a una cuent    | a de correo electrónico | de POP o IMAP          |                             |                            |
|                           |                         |                        |                             |                            |
|                           |                         |                        |                             |                            |
|                           |                         |                        |                             |                            |
|                           |                         |                        |                             |                            |
|                           |                         |                        |                             |                            |
|                           |                         |                        |                             |                            |
|                           |                         |                        |                             |                            |
|                           |                         |                        |                             |                            |
|                           |                         |                        |                             |                            |
|                           |                         |                        |                             |                            |
|                           |                         |                        |                             |                            |

4. La ventana **Configuración de cuenta IMAP y POP** le permitirá configurar sus datos de cuenta, los cuales deberá personalizar de la siguiente manera y siempre teniendo en presente que en el caso de utilizar

**POP** o **IMAP** en su configuración deberá cambiar el nombre del servidor entrante según proceda. En caso de **POP** el servidor entrante será **pop.uo.edu.cu** para **IMAP** será **imap.uo.edu.cu**. Para el servidor saliente (**SMTP**) siempre será **smtp.uo.edu.cu**. En todos los casos **donde se solicite nombre de usuario siempre será su dirección de correo completa**.

| Agregar cuenta                                                      |                                                   | ×                                                                                         |
|---------------------------------------------------------------------|---------------------------------------------------|-------------------------------------------------------------------------------------------|
| Configuración de cuenta IMAP y<br>Especifique la configuración de s | <b>/ POP</b><br>ervidor de correo para su cuenta. | Ť.                                                                                        |
| Información sobre el usuario                                        |                                                   | Configuración de la cuenta de prueba                                                      |
| S <u>u</u> nombre:                                                  | Mi Nombre Completo                                | Le recomendamos que pruebe su cuenta para garantizar                                      |
| Dirección de c <u>o</u> rreo electrónico:                           | usuario@uo.edu.cu                                 | que las entradas son correctas.                                                           |
| Información del servidor                                            |                                                   | Probar configuración de la cuenta                                                         |
| Tipo de cuent <u>a</u> :                                            | POP3 🗸                                            |                                                                                           |
| Servidor de correo <u>e</u> ntrante:                                | pop.uo.edu.cu                                     | Probar automáticamente la <u>configuración</u> de<br>la cuenta al hacer clic en Siguiente |
| Servidor de correo saliente (SMTP):                                 | smtp.uo.edu.cu                                    | Entregar nuevos mensajes a:                                                               |
| Información de inicio de sesión                                     |                                                   | Nuevo archivo de datos de Outlook                                                         |
| <u>N</u> ombre de usuario:                                          | usuario@uo.edu.cu                                 | Archivo de datos de Outlook existente                                                     |
| Contrase <u>ñ</u> a:                                                | ******                                            | Exa <u>m</u> inar                                                                         |
| ✓ <u>R</u> ecorda                                                   | ar contraseña                                     |                                                                                           |
| Requerir inicio de sesión utili <u>z</u> ar contraseña segura (SPA) | ndo Autenticación de                              | Má <u>s</u> configuraciones                                                               |
|                                                                     |                                                   | < <u>A</u> trás Siguien <u>t</u> e > Cancelar                                             |

Al finalizar la configuración correcta deberá presionar el botón Mas configuraciones.

5. En la pestaña Servidor de salida habilitar la opción Mi servidor de salida (SMTP) requiere autenticación.

| Configuración de correo elect                                                                                                    | rónico de Internet                               | ×  |  |  |  |  |
|----------------------------------------------------------------------------------------------------|--------------------------------------------------|----|--|--|--|--|
| General Servidor de salida                                                                                                    | Avanzadas                                        |    |  |  |  |  |
| <ul> <li>Mi servidor de salida (SMTP) requiere autenticación</li> <li>Utilizar la misma configuración que mi servidor de correo de entrada</li> <li>Iniciar sesión utilizando</li> </ul> |                                                  |    |  |  |  |  |
| <u>N</u> ombre de usuario:<br>Contras <u>e</u> ña:                                                                                                    | Z Recordar contraseña                            |    |  |  |  |  |
| Requerir Autentica                                                                                                    | ción de contraseña segura (S <u>P</u> A)         |    |  |  |  |  |
| ○ Iniciar sesión en el <u>s</u> en                                                                                                    | vidor de correo de entrada antes de enviar corre | 0  |  |  |  |  |
|                                                                                                    | Aceptar Cancela                                  | ar |  |  |  |  |

6. En Avanzadas marcar la casilla Mi servidor precisa una conexión cifrada(SSL) de esta manera el puerto POP cambiará automáticamente a 995; en caso de usar IMAP cambiará a 993. Para el caso de SMTP seleccionar SSL, llegado a este punto deberá cambiar manualmente el número a 465. Únicamente si realiza esta configuración en la casa para ser usado mediante conexión de acceso telefónico (conocido normalmente como Acceso Remoto) deberá modificar el Tiempo de espera del servidor para dejarlo en 5 minutos. Si la configuración es para revisar dentro de la red de la universidad este último paso no es necesario.

| Configuración de correo electrónico de Internet                                                                                                    | Х  |
|----------------------------------------------------------------------------------------------------|----|
| General       Servidor de salida       Avanzadas         Números de puerto del servidor                                                                                                    |    |
| Tie <u>m</u> po de espera del servidor<br>Corto Largo 5 minutos<br>Entrega<br>☑ Dejar <u>u</u> na copia de los mensajes en el servidor<br>☑ Quitar del servidor después 14 ♀ días<br>☐ Qui <u>t</u> ar del servidor al eliminar de 'Elementos eliminados' |    |
| Aceptar Cancela                                                                                                    | ar |